# **Open Book Examination (OBE) 2020**

# Flow sheet for Mock Test and Examination

## A. For MOCK TEST

One-time self-registration on DU website Receive password on registered mobile/email Login with exam roll no and password Locate Mock test (Link active from 04 July to 08 July 2020) Download as described below

Note: The mock test is not a trial exam. It is a trial of the procedure to login, download a mock question paper and upload mock answer sheets.

Date sheet for Mock Test is available at the link given here.

http://www.du.ac.in/du/uploads/COVID-19/MOCK%20TEST%20DATE%20SHEET-3.pdf

### **B. For OPEN BOOK EXAM**

# 1. Downloading the Question Paper Log in <a href="http://obe.du.ac.in">http://obe.du.ac.in</a>30 mins before exam starts (use exam roll no and password as for mock test) ↓ Click on Question paper download button at the time the exam is scheduled to start (Clock on screen will indicate time left for exam to start) ↓ Download the question paper on your computer /phone (Can take a printout if required) ↓ Clock on your screen will indicate time left for exam to end

Note: In case of any difficulty in downloading the question paper from the portal, please request the college to send it on your registered email address/phone /WhatsApp.

### 2. Answering the Question Paper

- a. Use plain white A4 sheets to write out your answers with a blue or black pen
- b. On the first sheet write your Name
  Course
  Semester
  Examination Roll No
  Unique Paper Code
  Name of Paper
  Date of Examination
  Time of Examination
- c. Answer each question on a separate sheet of paper
- d. Total time available for downloading question paper, answering and uploading your answer sheets is **3 hours. (Two hours for answering and one hour for downloading, scanning and uploading)**

### 3. Uploading the Answer Sheets

Scan written pages for each answer question-wise as a single file (If you have answered 4 questions you should have 4 separate files)

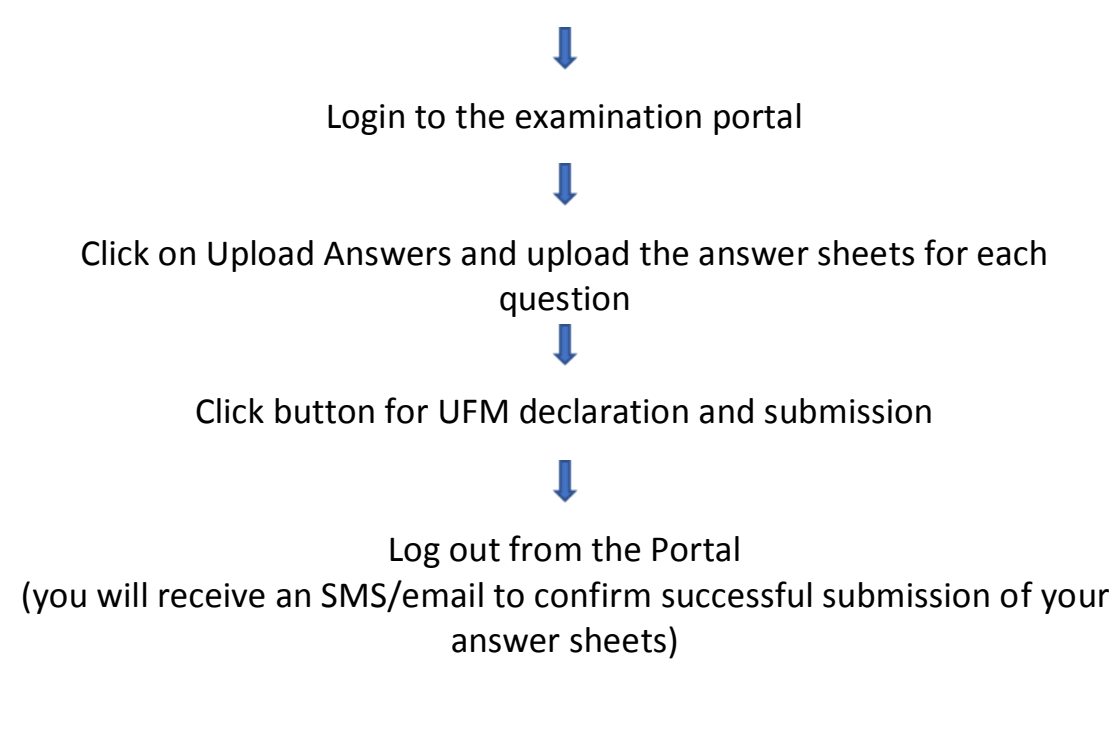

Note: In case you are unable to upload your answer sheets on the portal, you can send it in PDF format to <u>obescript@exam.du.ac.in</u>within the specified time. Only use this option in case of an emergency.